# Pop art portret

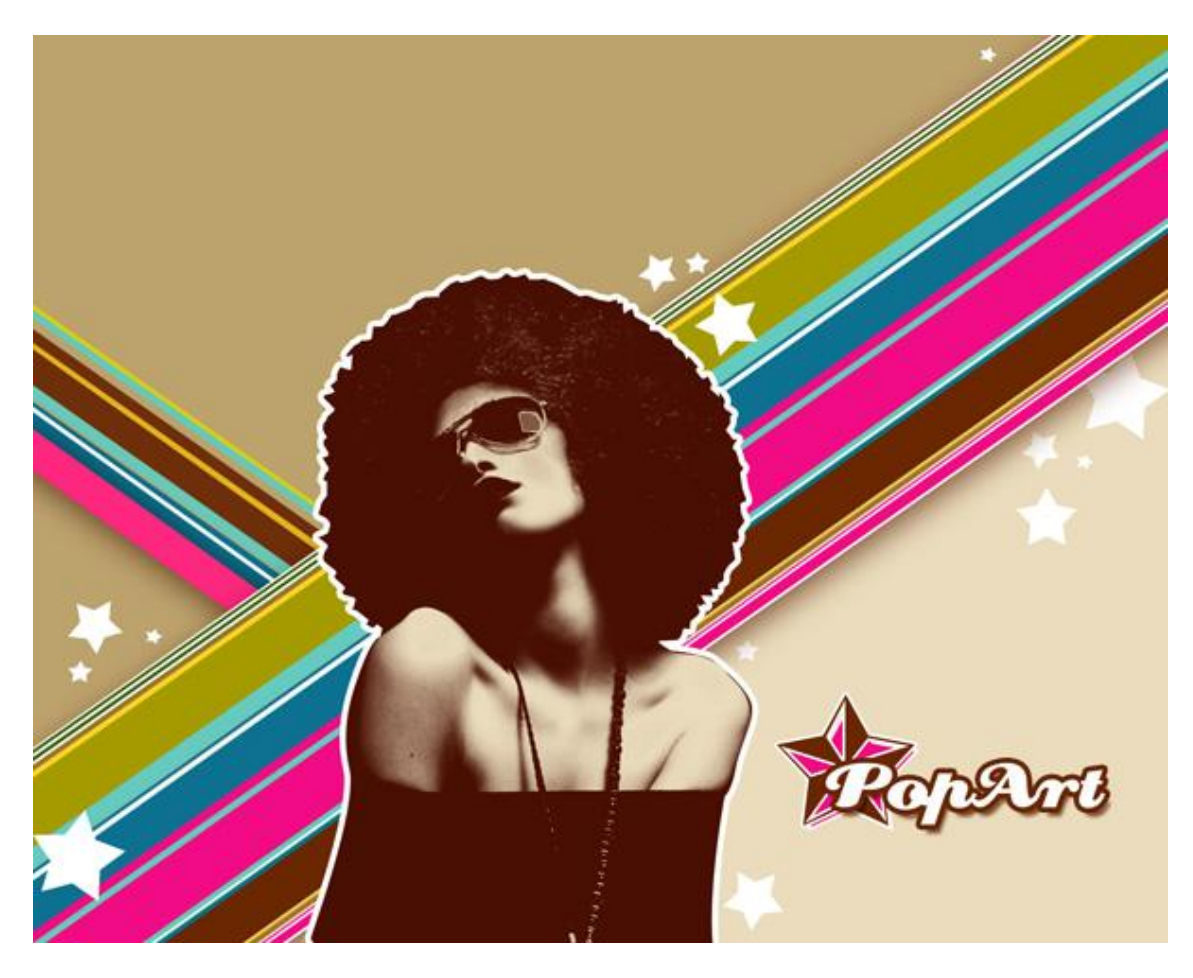

1) Nieuw document (Ctrl+N) = 1280 x1024px, RGB modus, resolutie =72 pixels/inch. Vul achtergrondlaag met kleur = #EADCBC, gebruik het emmertje.

2) Pengereedschap gebruiken, optie = Vormlagen, teken onderstaande vorm met kleur = #BCA26D

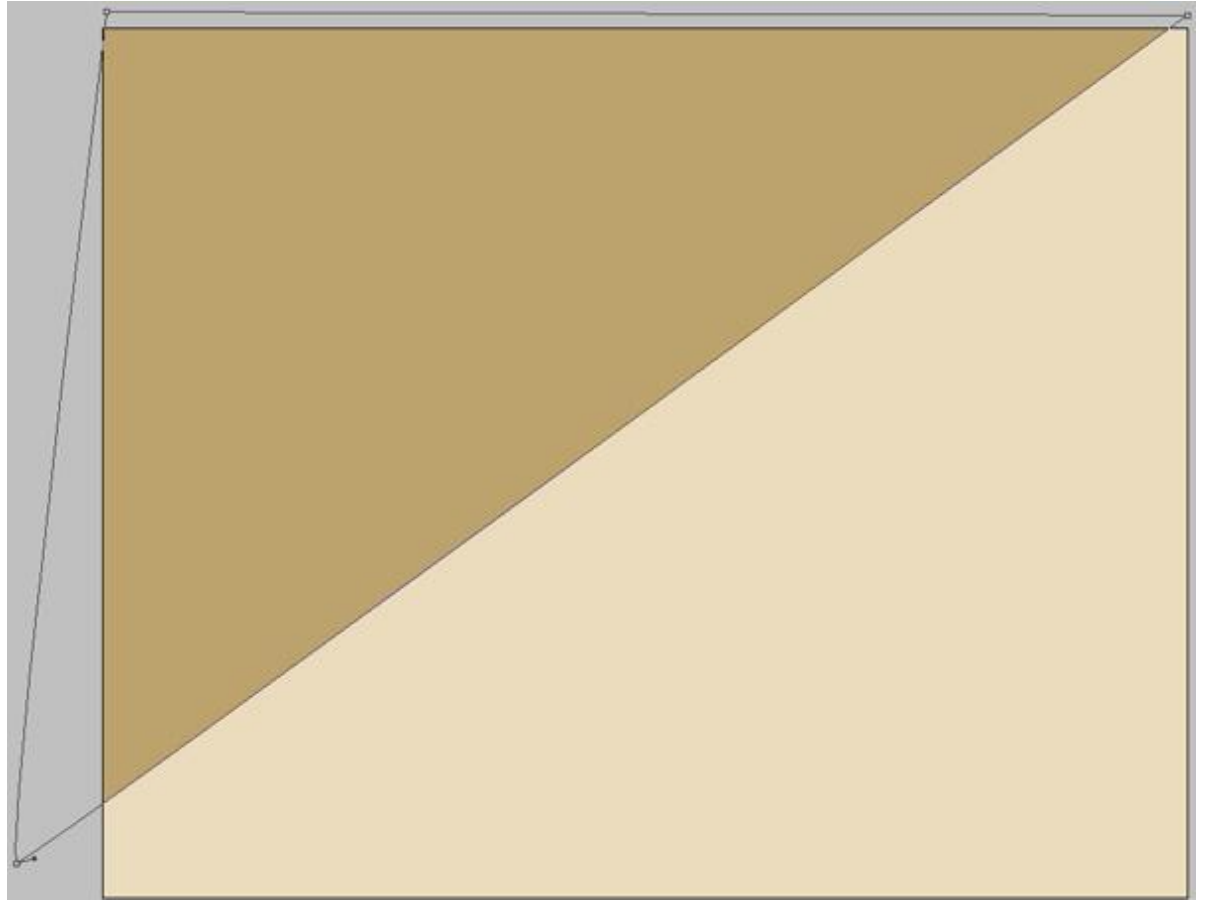

3) Rechthoekvorm gebruiken, tekenen verschillende rechthoeken (smalle strepen) in helle kleuren, met Vrije Transformatie (Ctrl+T) de strepen aanpassen en juist plaatsen.

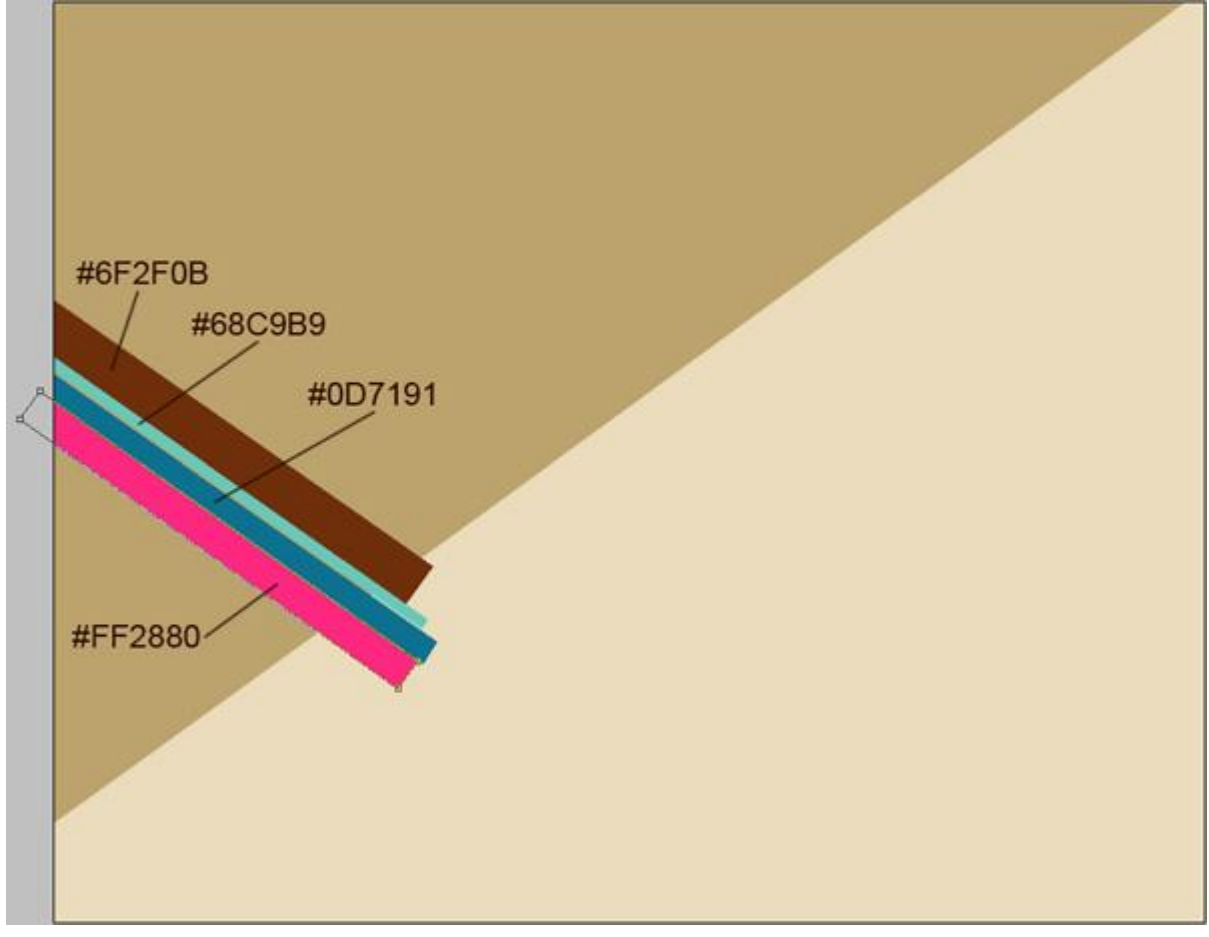

Met zelfde gereedschap nog verschillende strepen toevoegen.

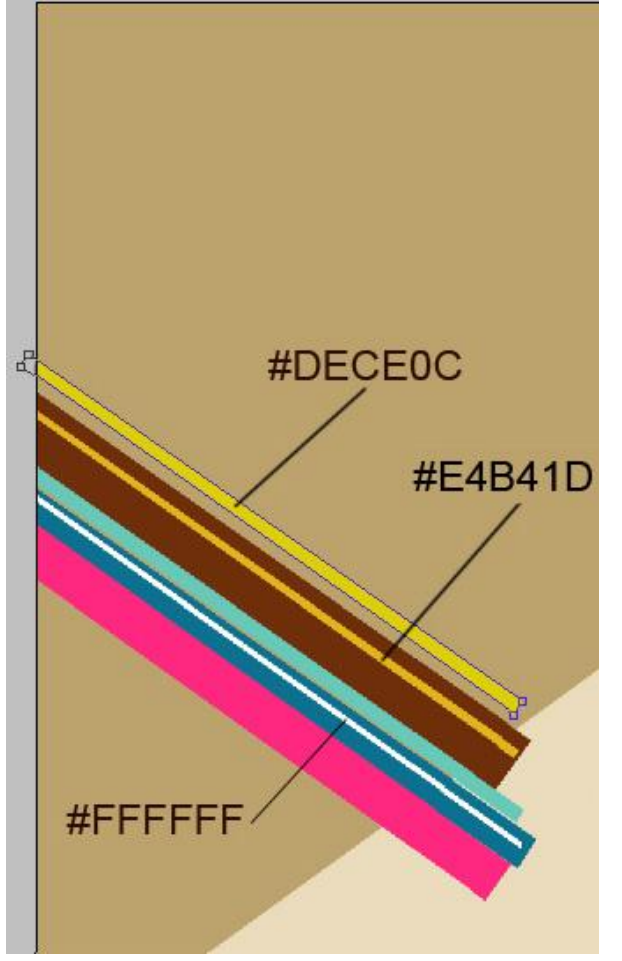

Nog met rechthoekvorm (U) een streep boven de gele streep zetten en transformeren (Ctrl+T).

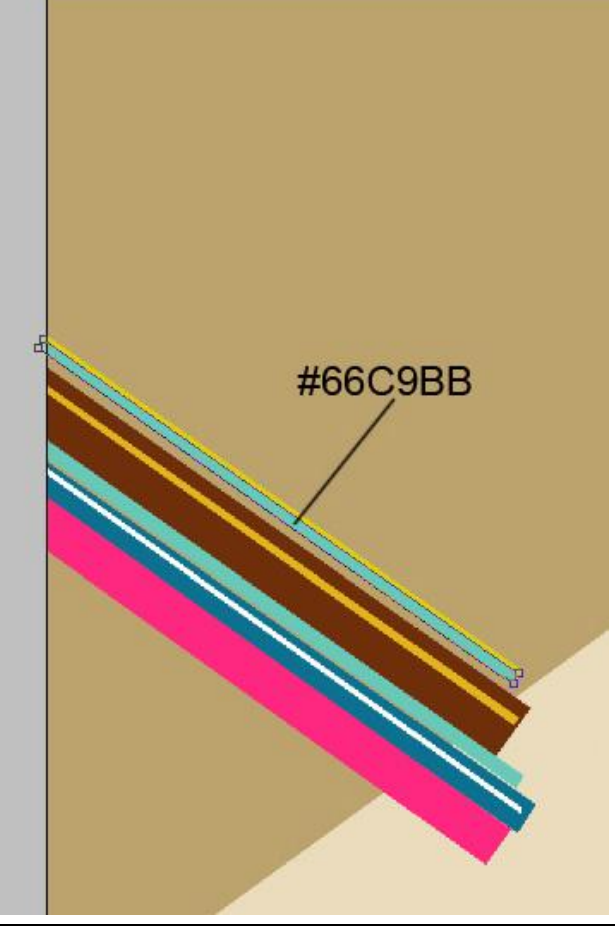

Pop art - blz 3

Aan de vormlaag met roze streep volgende Slagschaduw toevoegen:

| Styles                    | Structure                      | ОК        |
|---------------------------|--------------------------------|-----------|
| Blending Options: Default | Blend Mode: Multiply           | Cancel    |
| 🛛 Drop Shadow             | Opacity: 75 %                  | New Style |
| Inner Shadow              |                                |           |
| Outer Glow                | Angle: 120 ° 🛛 Use Global Ligh | t Preview |
| Inner Glow                | Distance: 11 px                |           |
| Bevel and Emboss          | Spread: 0 %                    |           |
| Contour                   | Size:                          |           |
| Texture                   | Quality                        |           |
| Satin                     |                                |           |
| Color Overlay             | Contour:                       |           |
| Gradient Overlay          | Noise: 0 %                     |           |
| Pattern Overlay           | Layer Knocks Out Drop Shadow   |           |
| Stroke                    |                                |           |
|                           |                                |           |
|                           |                                |           |

We hebben volgende schaduw bekomen:

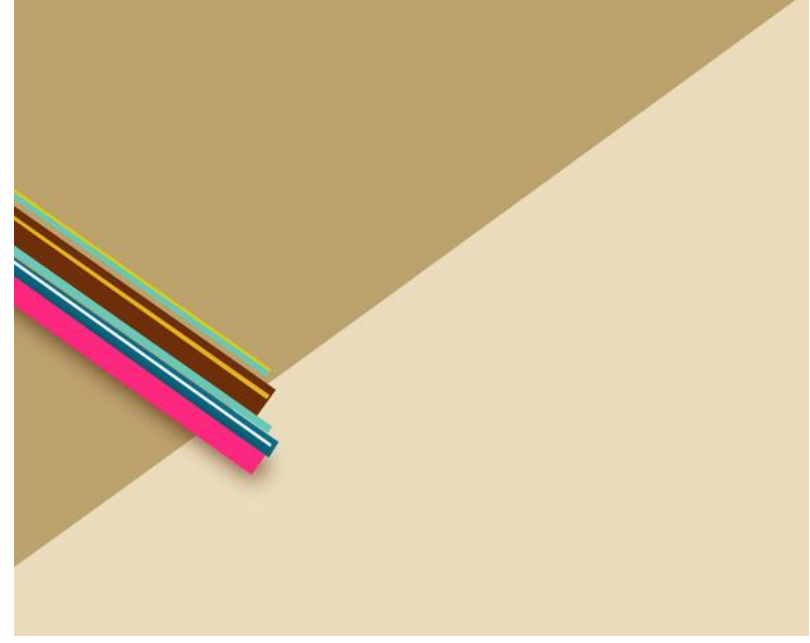

4) Nog een streep tekenen met vormgereedschap, diagonaal plaatsen. Kleur = #F10C85.

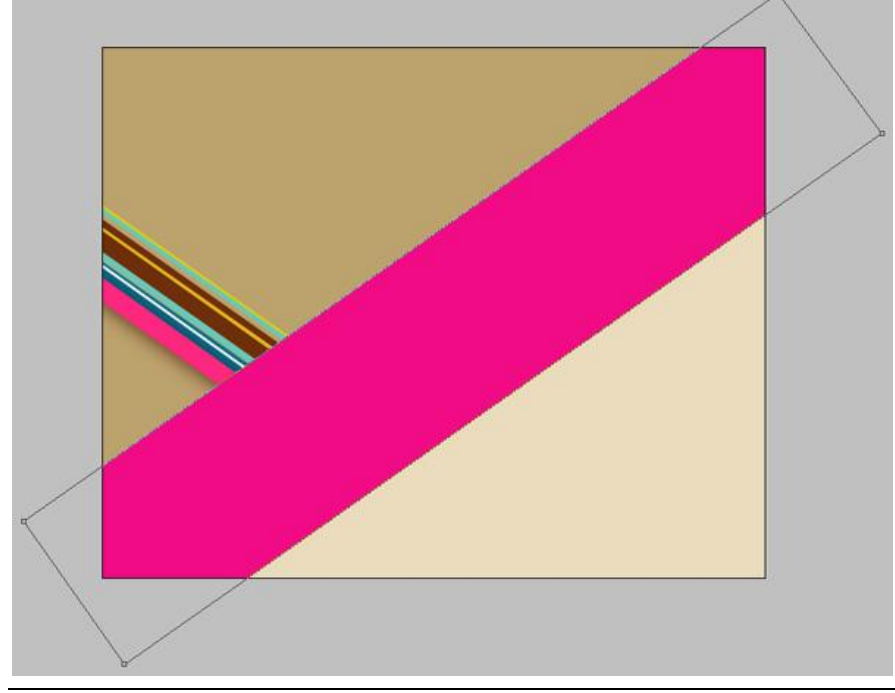

### Geef volgende laagstijlen:

| Slagschaduw                                                                                                    | Lijn                                                                                                    |                                      |
|----------------------------------------------------------------------------------------------------|----------------------------------------------------------------------------------------------------|--------------------------------------|
| Stagschaduw         Exyrer Style         Styles         Biending Options: Default         V prop Shadow         Optory Shadow         Outer Glow         Inner Shadow         Outer Glow         Inner Shadow         Strine:         Outer Glow         Inner Shadow         Outer Glow         Outer Glow         Inner Shadow         Outer Glow         Outer Glow         Distance:         Streat:         O         Streat:         O         Statin         Gradient Overlay         Gradient Overlay         V Stroke | Layer Style Style Style Style Blending Options: Default Drop Shadow Outer Glow Outer Glow Outer Glow Bevel and Emboss Contour Texture Satin Color Overlay Gradent Overlay Stroke Stroke | OK<br>Cancel<br>New Style<br>Preview |

We hebben volgend resultaat bekomen:

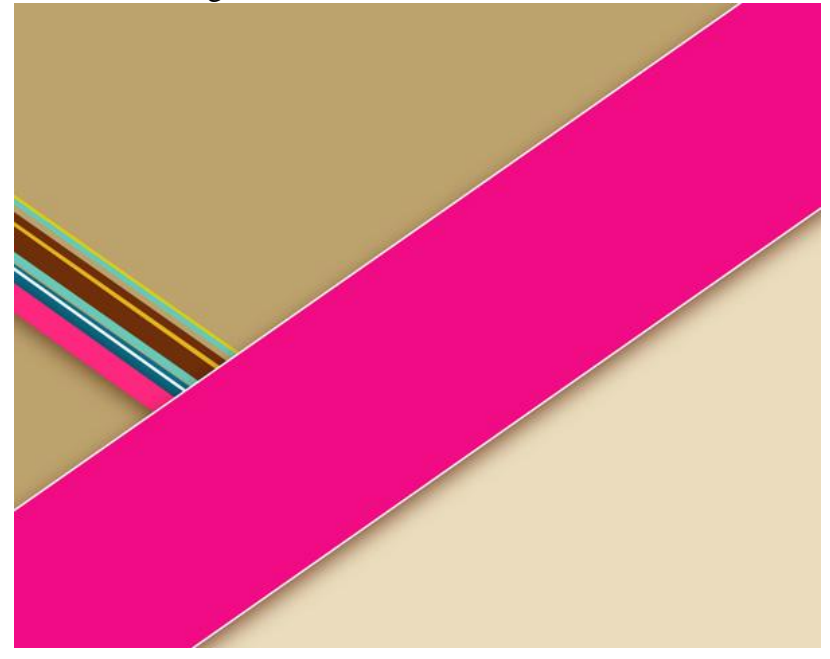

5) Binnen deze grote streep vele kleinere strepen voorstellen.

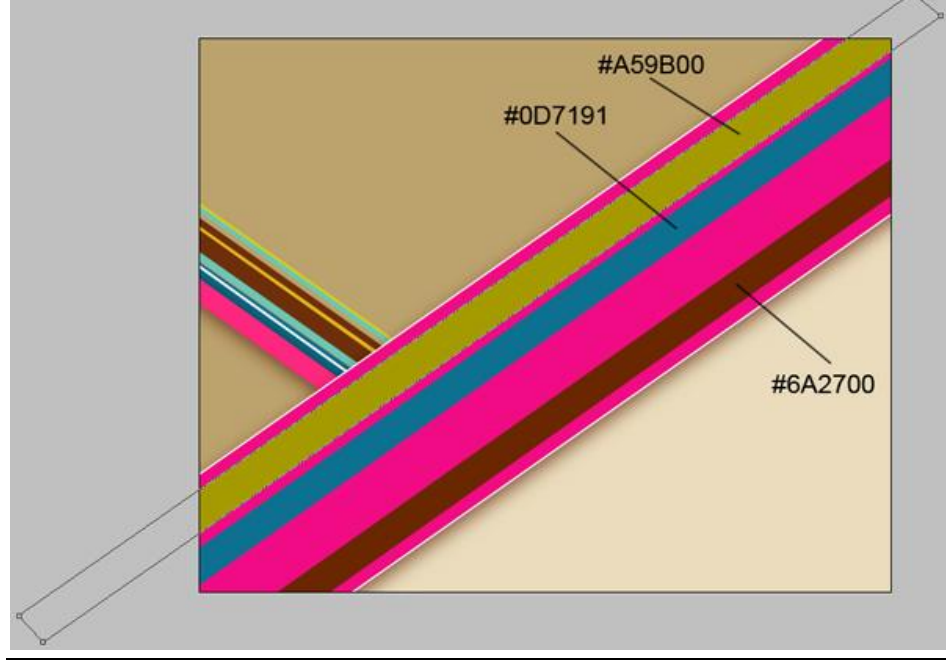

Pop art - blz 5

6) Nog kleine strepen tekenen tussen de reeds getekende strepen met vormgereedschap. #3A5E00

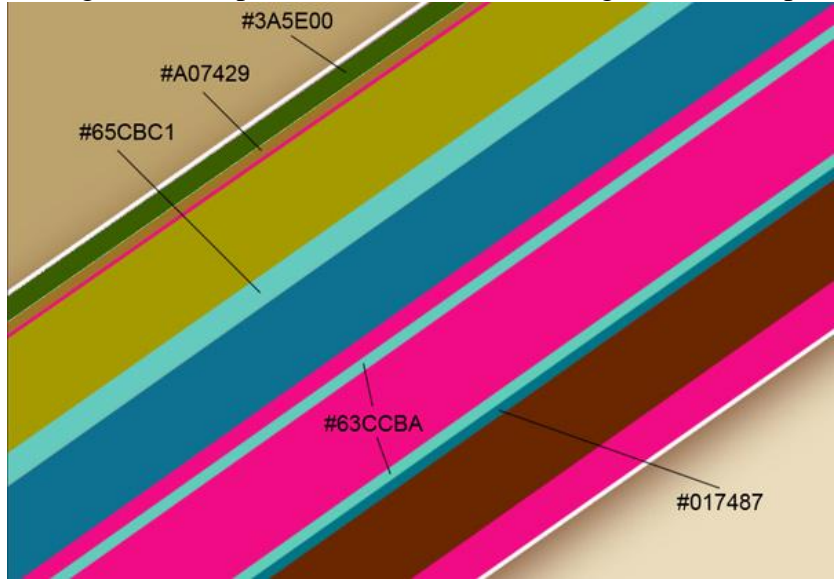

Bekomen resultaat:

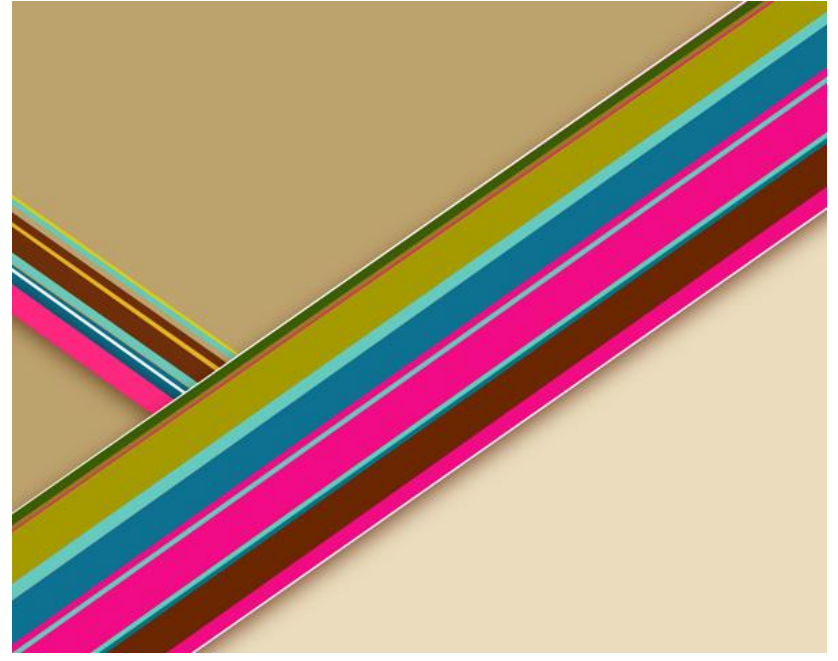

7) En nog strepen tekenen:

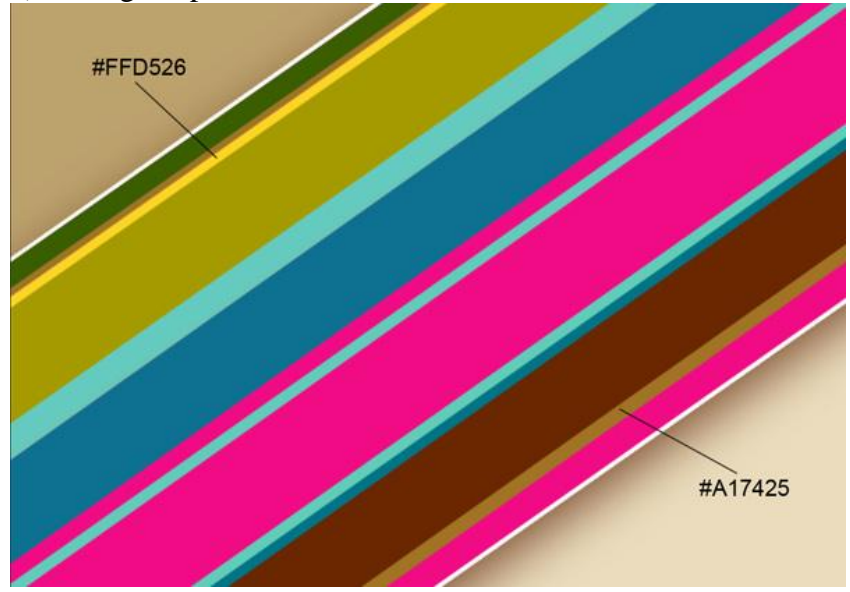

Geef aan laag met gekleurde streep = #A17425 volgende laagstijlen:

| Slagschaduw                                                                                                    | Schaduw binnen                                                                                                    |
|----------------------------------------------------------------------------------------------------|----------------------------------------------------------------------------------------------------|
| Layer Style                                                                                                    | Layer Style                                                                                                    |
| Styles       Drop Shadow       OK         Blending Options: Default       Structure       Cancel         Drop Shadow       Opacity:       100 %         Outer Glow       100 %       Angle:       2 px         Devel and Emboas       0 %       Spread:       0 %         Contour       0 %       Spread:       0 %         Contour       1 px       Contours       1 px         Color Overlay       Gradient Overlay       0 %       %         Pattern Overlay       Vlayer Knocks Out Drop Shadow       %       Vlayer Knocks Out Drop Shadow | Styles       Inner Shadow         Blending Options: Default       Structure         Drop Shadow       Opacity:         Inner Shadow       Opacity:         Outer Glow       100         Inner Glow       100         Inner Glow       3         Contour       3         Texture       2         Contour       3         Cortour       2         Texture       0         Quality       0         Contours       -         Contours       -         Struke       0         Noise:       0         Stroke       - |

We hebben volgend effect bekomen:

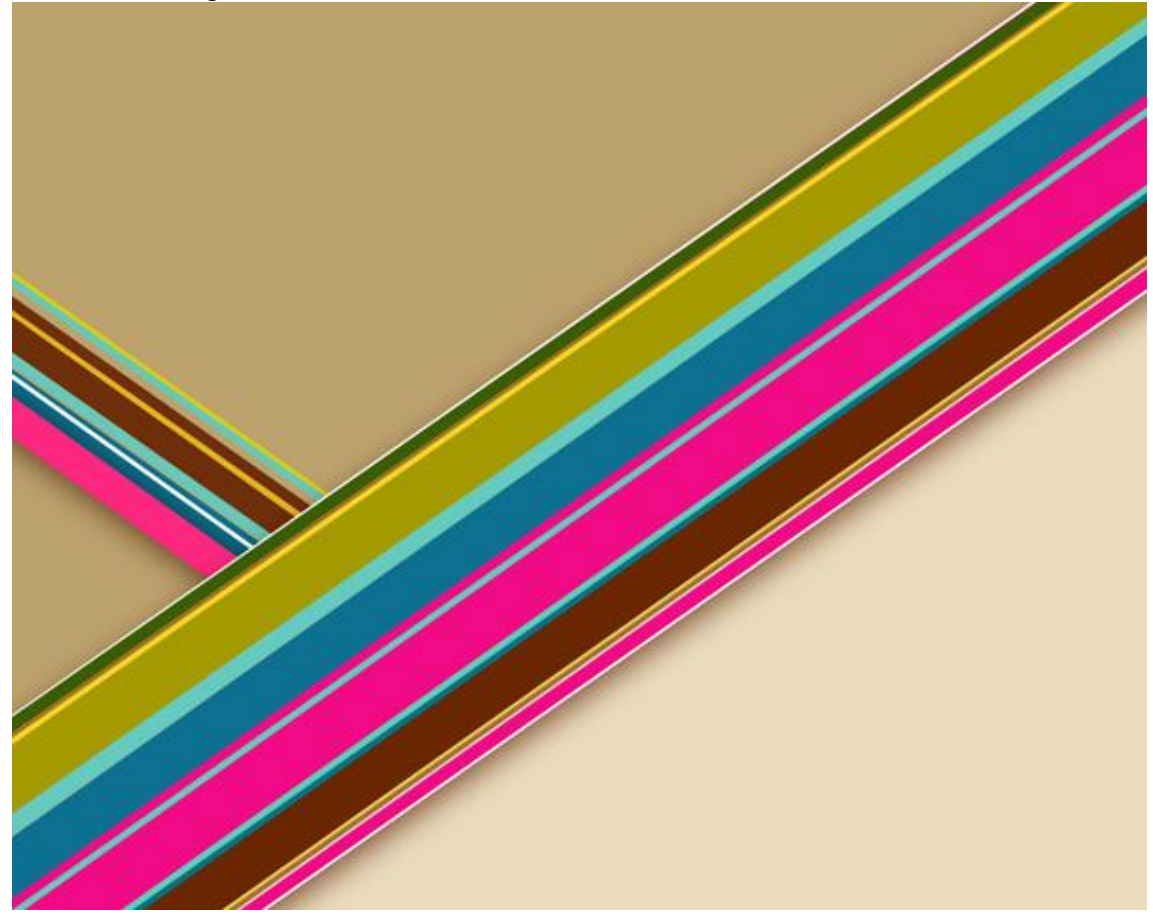

8) Op dezelfde manier gaan we verder met het toevoegen van verschillende witte strepen:

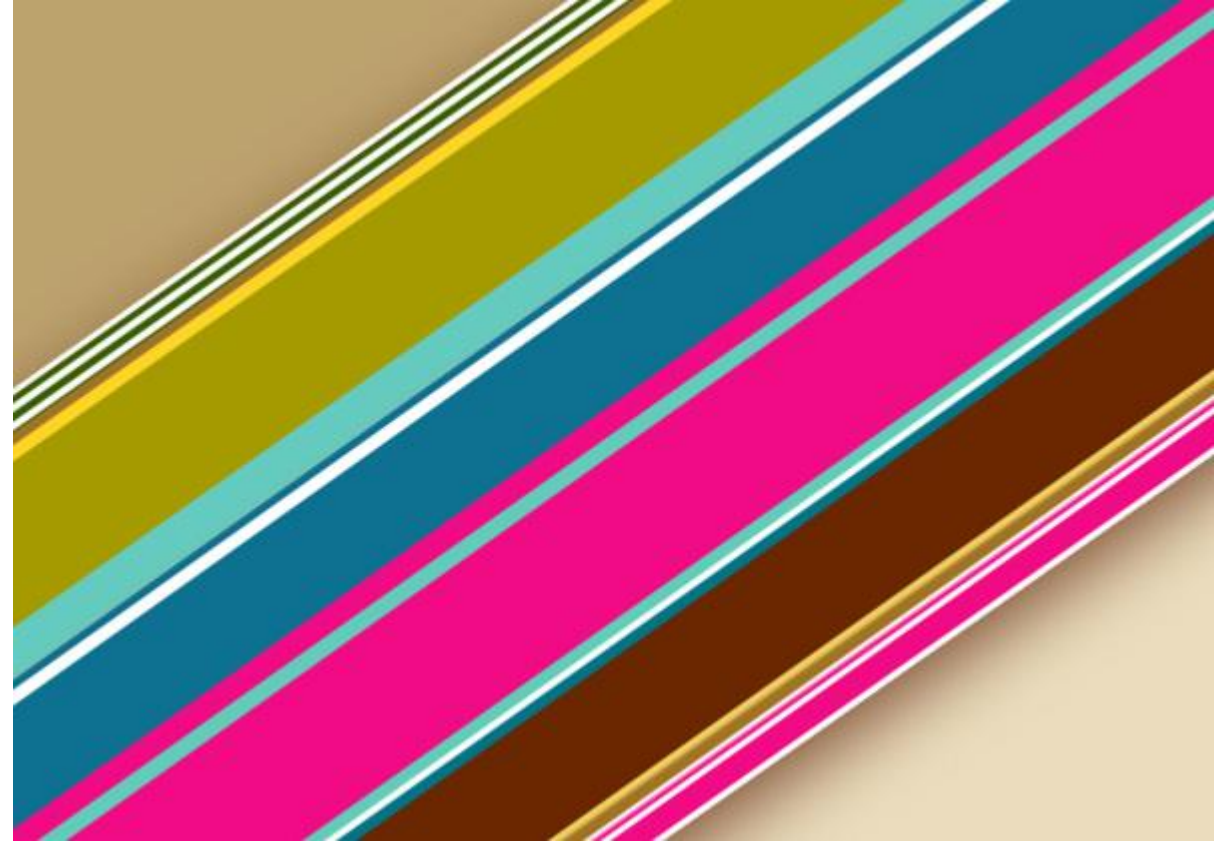

### Resultaat:

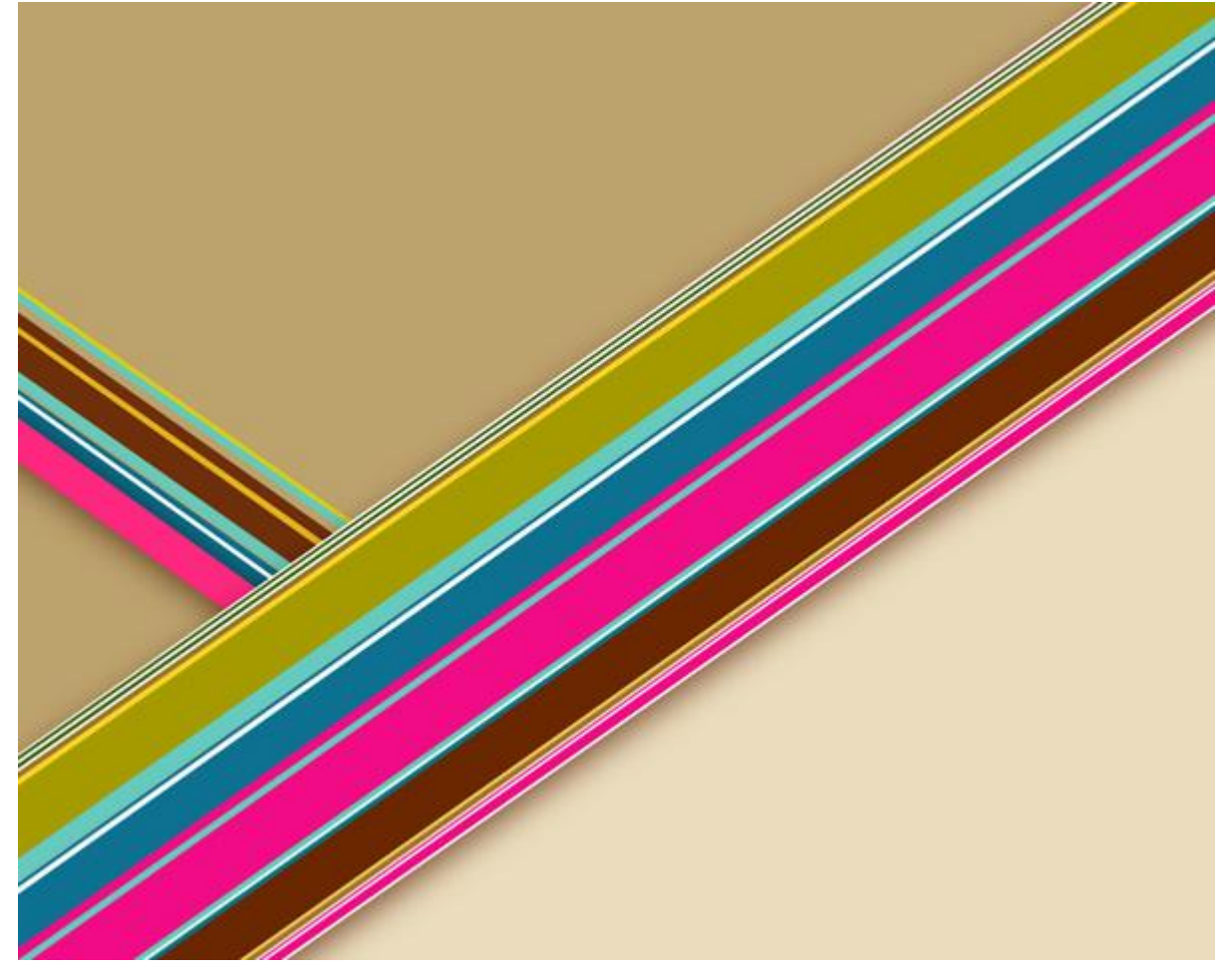

9) Voorgrondkleur = #F10C85. Aangepaste vormen, zoek en selecteer de vorm Ster 5 Pt.

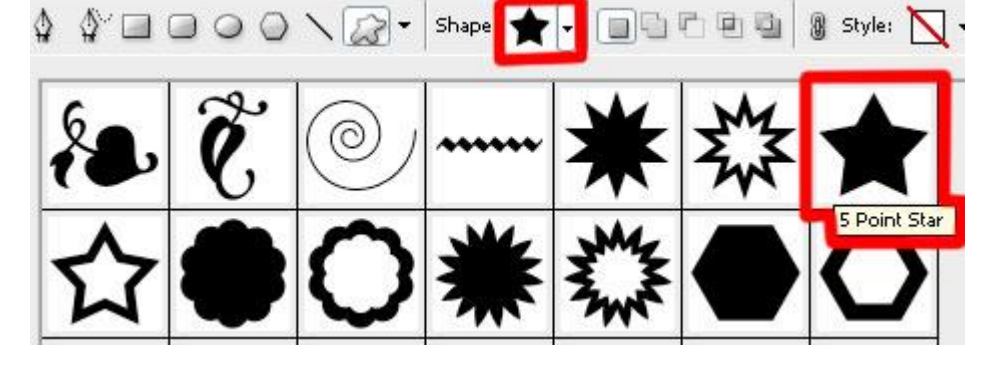

Klik en sleep de vorm op je canvas.

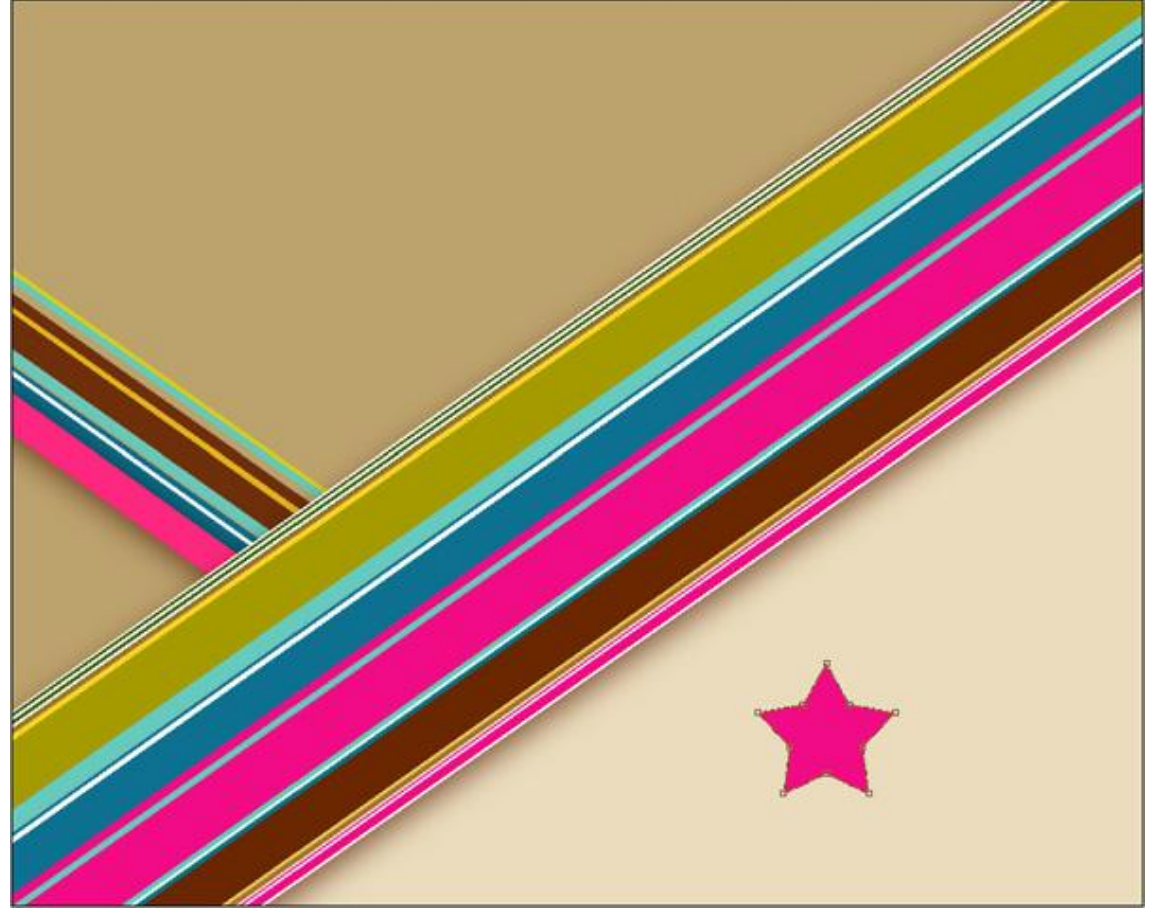

# Geef deze vormlaag als laagstijl 'Lijn':

| Styles                    | Stroke             | ОК        |
|---------------------------|--------------------|-----------|
| Blending Options: Default | Size: 3 px         | Cancel    |
| Drop Shadow               | Position: Inside 👻 | New Style |
| Inner Shadow              | Blend Mode: Normal | Droviour  |
| Outer Glow                | Opacity: 0 100 %   | Preview   |
| Inner Glow                |                    |           |
| Bevel and Emboss          | Fill Type: Color 👻 |           |
| Contour                   | Color:             |           |
| Texture                   |                    |           |
| Satin                     |                    |           |
| Color Overlay             |                    |           |
| 🔄 Gradient Overlay        |                    |           |
| Pattern Overlay           |                    |           |
| 🛛 Stroke                  |                    |           |
| -                         |                    |           |
|                           |                    |           |
|                           |                    |           |

Pop art - blz 9

We bekomen volgend effect op die ster vorm laag:

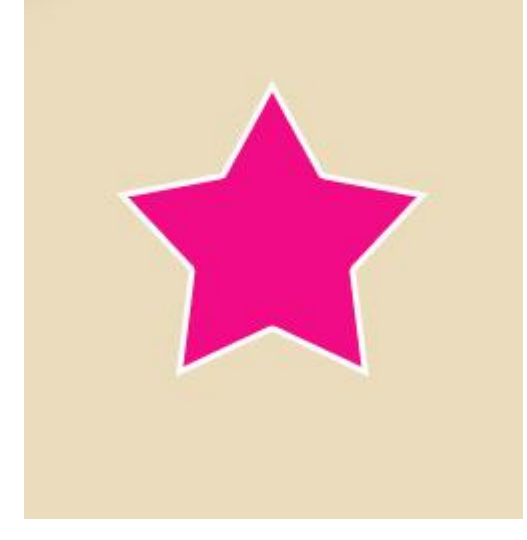

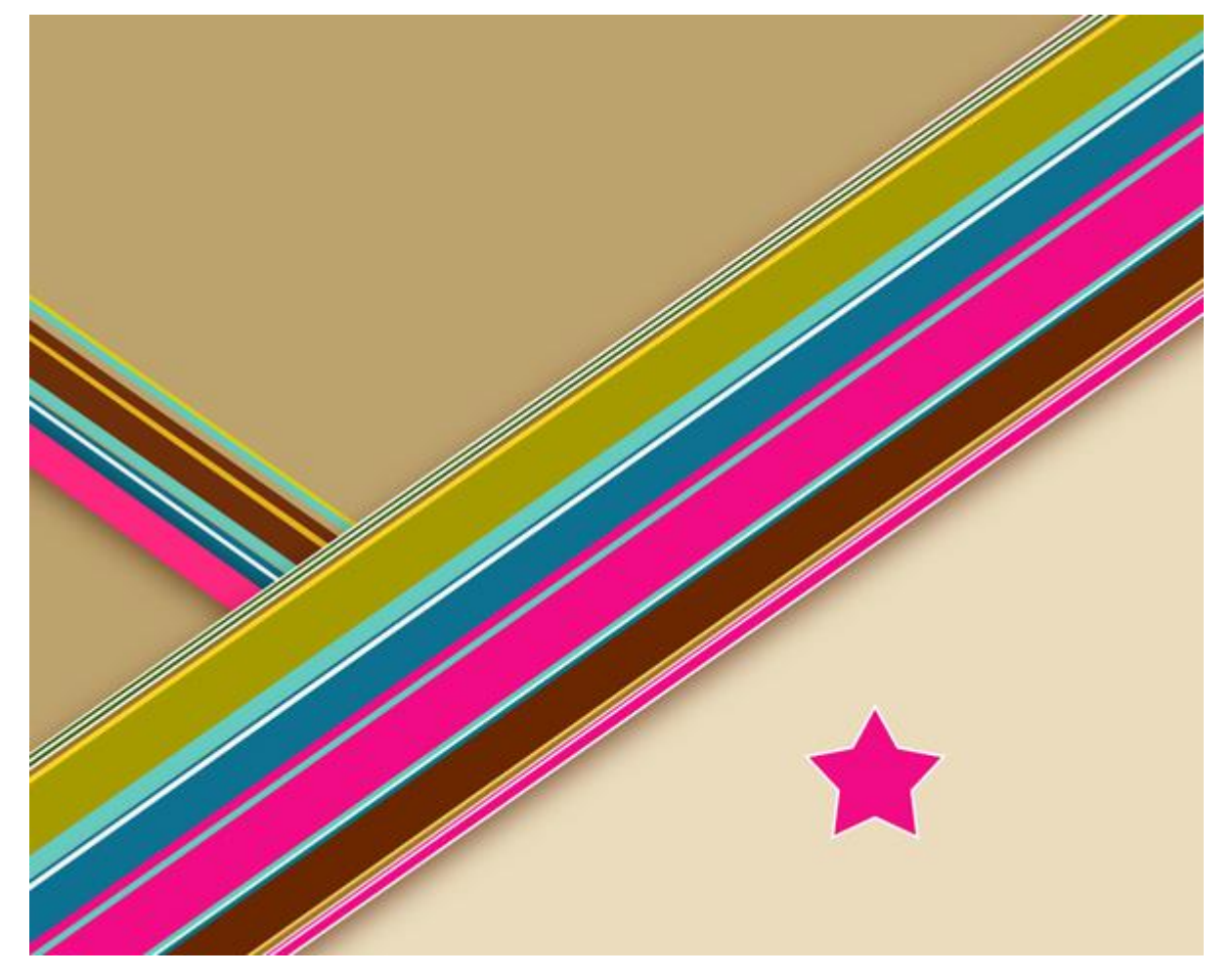

10) Met zelfde vormgereedschap - aangepaste vormen (U) vind je onderstaande ster, klik en sleep op je canvas om die ster te tekenen, kleur = #6A2700, zet de ster boven vorige ster.

- 🕼 🖉 🖬 🖓 🖓 🗸 🖓 🗸 🎧 🖉 🖓 🖓 🖓 👘 🖓 Style: 🔳 + Color: 🚃

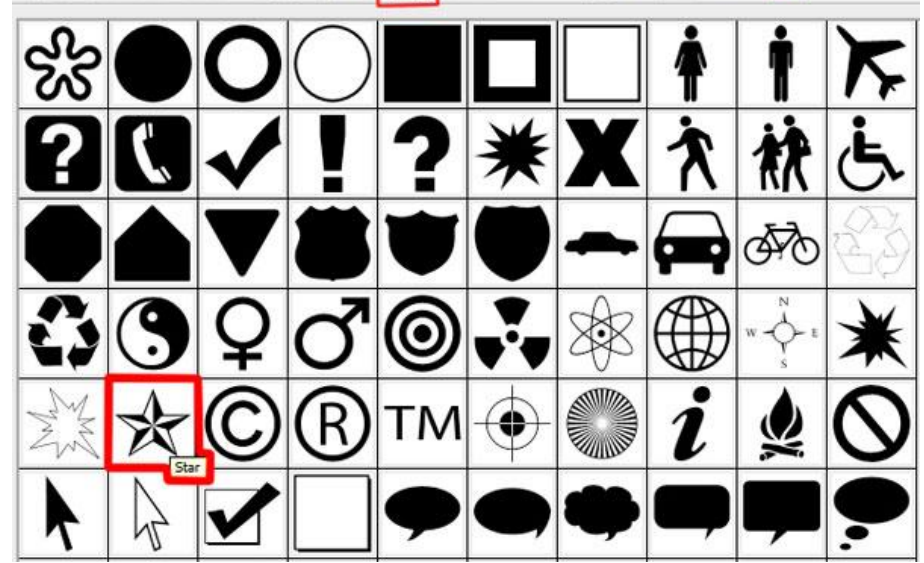

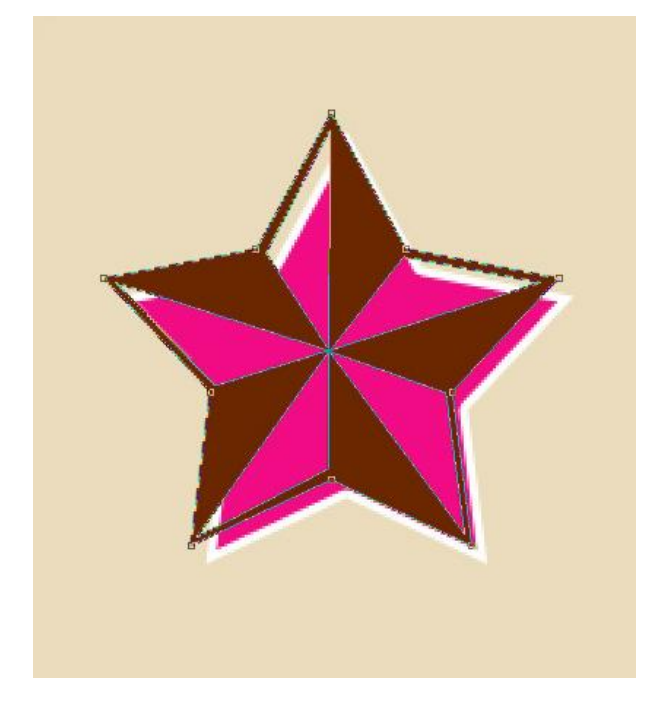

Geef die laatste sterlaag weer als laagstijl 'Lijn':

| Styles                    | Stroke       |           |          |    | ОК        |
|---------------------------|--------------|-----------|----------|----|-----------|
| Blending Options: Default | Sizer        | 0         | 3        | px | Cancel    |
| Drop Shadow               | Position:    | Outside 🔻 |          |    | New Style |
| Inner Shadow              | Blend Mode:  | Normal    | -        |    |           |
| Outer Glow                | Opacity:     |           | 100      | 96 | Pleview   |
| Inner Glow                |              |           | <b>U</b> |    |           |
| Bevel and Emboss          | Fill Type: C | color 🔹 – |          |    |           |
| Contour                   | Color:       | 1         |          |    |           |
| Texture                   |              |           |          |    |           |
| Satin                     |              |           |          |    |           |
| Color Overlay             |              |           |          |    |           |
| Gradient Overlay          |              |           |          |    |           |
| Pattern Overlay           |              |           |          |    |           |
| 🖉 Stroke                  |              |           |          |    |           |
|                           |              |           |          |    |           |
|                           |              |           |          |    |           |
|                           |              |           |          |    |           |

## Resultaat:

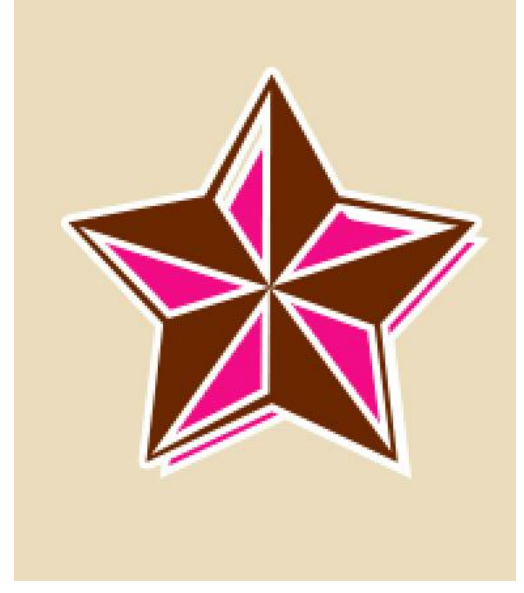

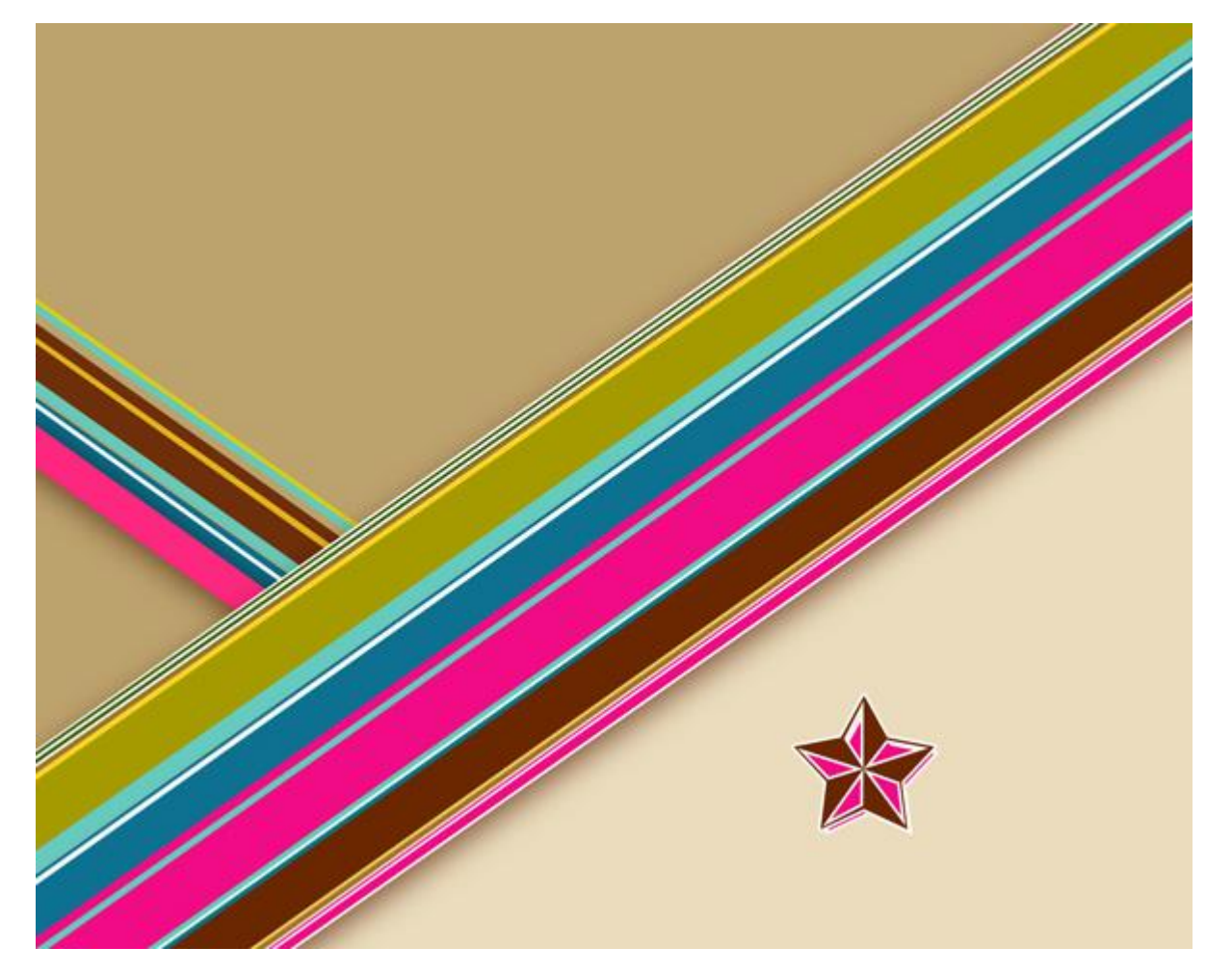

## 11) Tekstgereedschap, lettertype = 'Creampuf', typ je tekst in witte kleur

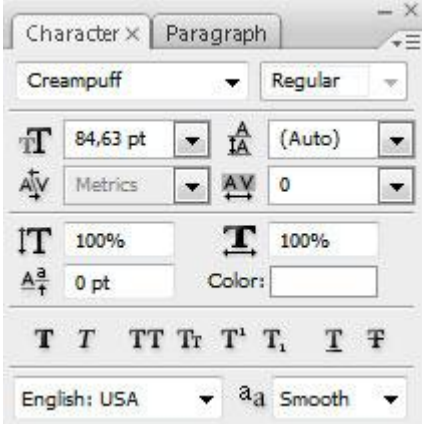

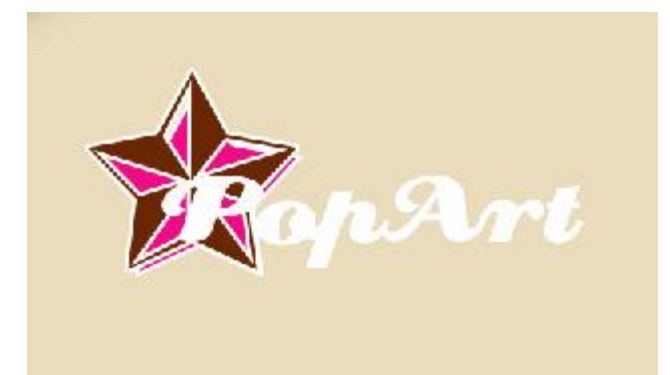

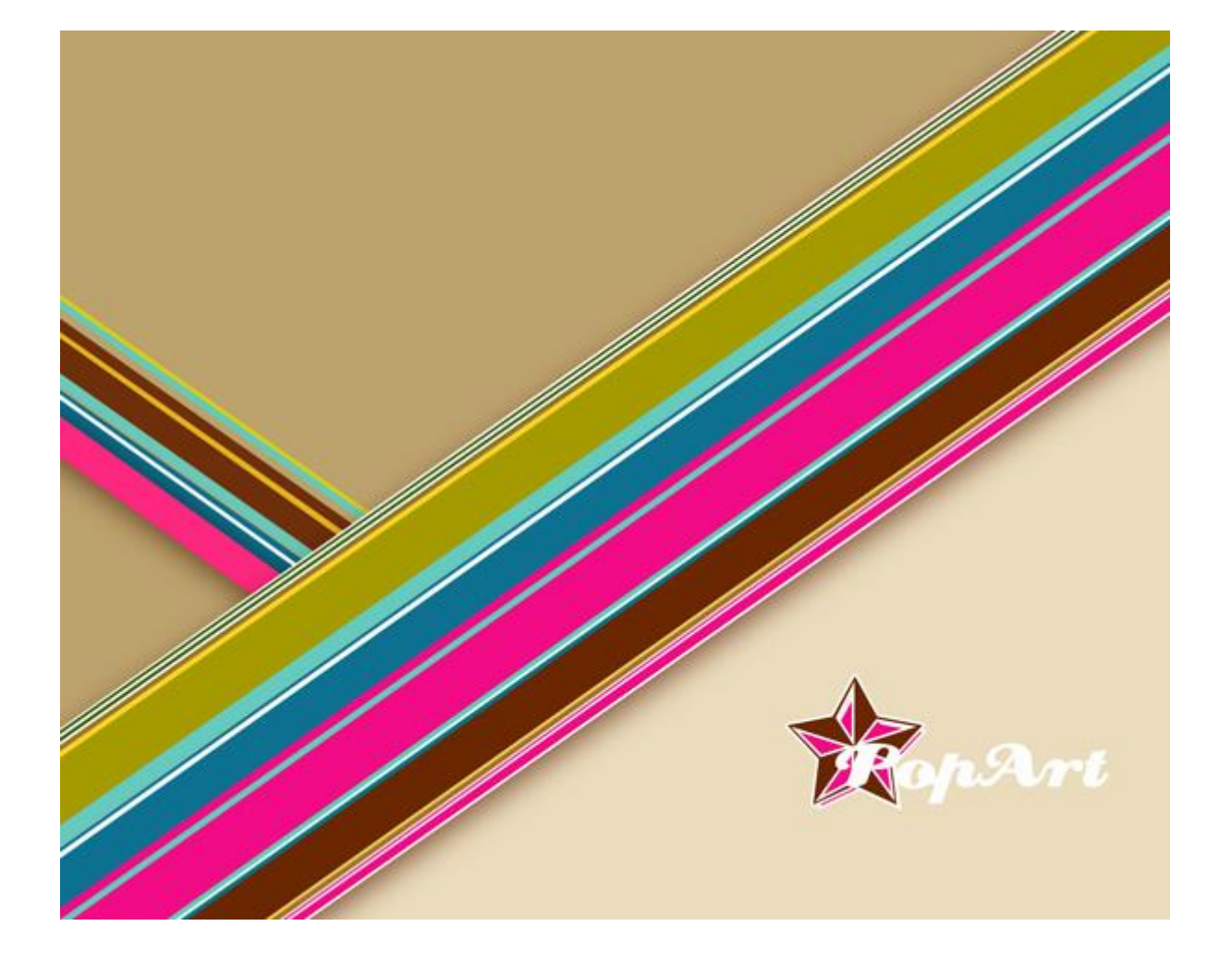

Geef de tekstlaag volgende laagstijlen:

| Slagschaduw                                                                                                    | /                                                                                                    | Lijn                                                                                                    |                                                                                    |                                      |
|----------------------------------------------------------------------------------------------------|----------------------------------------------------------------------------------------------------|----------------------------------------------------------------------------------------------------|------------------------------------------------------------------------------------|--------------------------------------|
| Layer Style                                                                                                    |                                                                                                    | Layer Style                                                                                                    |                                                                                    |                                      |
| Styles Blending Options: Default  Drop Shadow Duter Glow Duter Glow Bevel and Emboss Contour Texture Satin Color Overlay Gradient Overlay Stroke | Drop Shadow         Structure         Blend Mode:         Multiply         Opacity:         120 °         Use Global Light         Distance:         11         pread:         0         Spread:         0         Stee:         5         Quality         Contour:         1         Anti-aliased         Noise:         0         © Layer Knocks Out Drop Shadow | OK<br>Cancel<br>Bending Options: Def<br>Bending Options: Def<br>Drop Shadow<br>Outer Glow<br>Outer Glow<br>Outer Glow<br>Duter Glow<br>Bevel and Emboss<br>Cotour<br>Tecture<br>Satin<br>Color Overlay<br>Gradient Overlay<br>Pattern Overlay<br>V Stroke | aut Stroke Structure Size Poston: Outside Blend Mode: Normal Opachy: Color: Color: | OK<br>Cancel<br>New Style<br>Preview |

#### Bekomen effect:

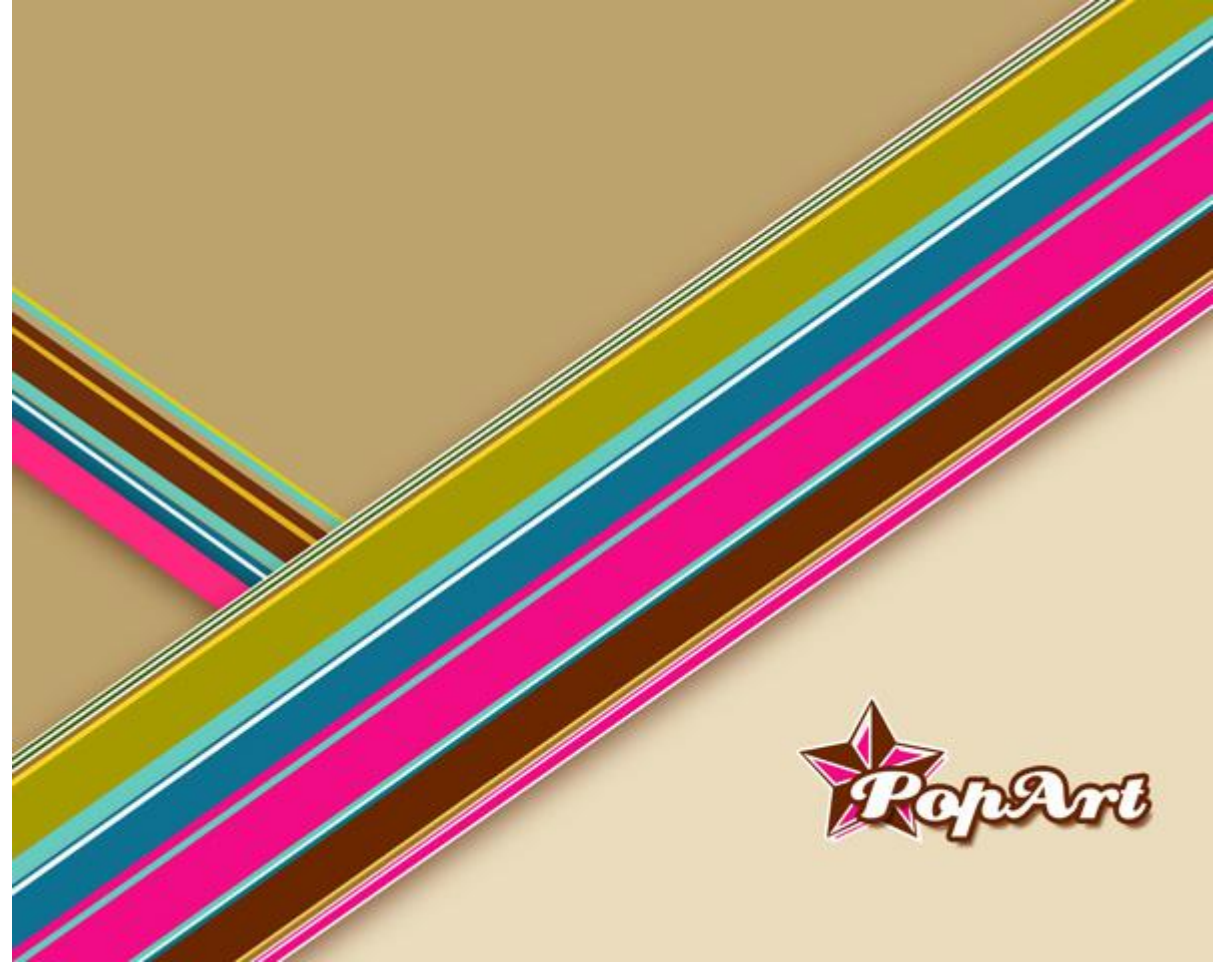

12) Zoek een passende foto met model, hier werd volgende dame gebruikt. Plaats ze op je werkdocument.

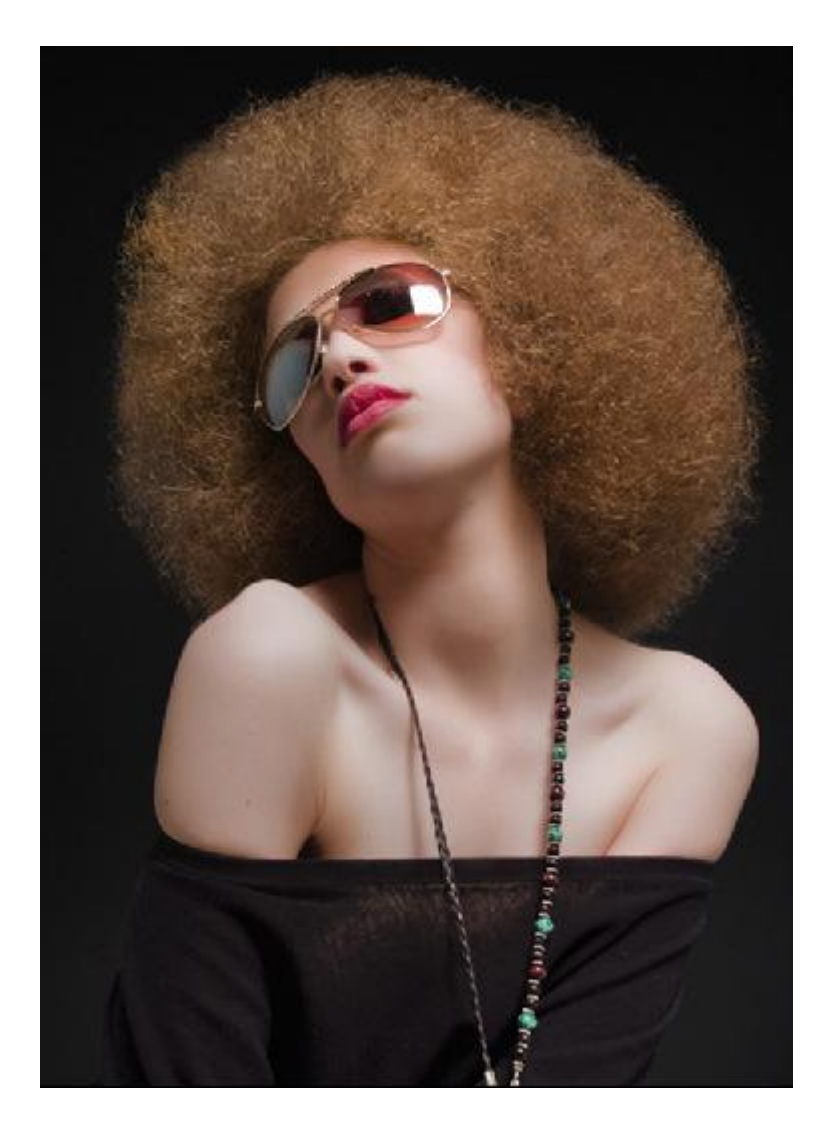

13) Nieuwe laag, selecteer het Rechthoekig selectiegereedschap (M), rechtsklikken op je afbeelding kies voor 'Kleurbereik', met pipet klik je de helderste delen aan op de schouder, klik dan OK.

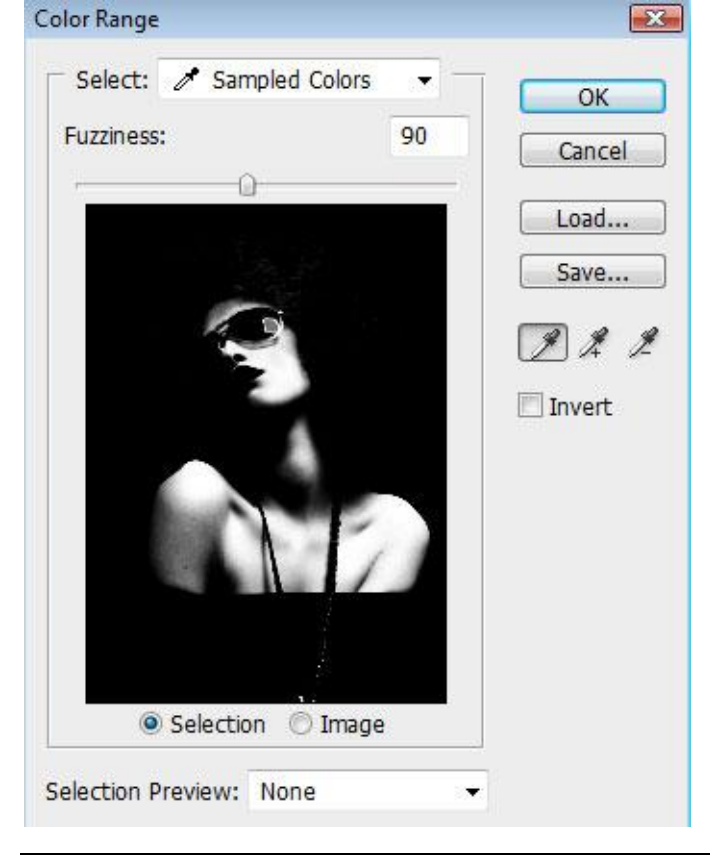

Je bekomt volgende selectie:

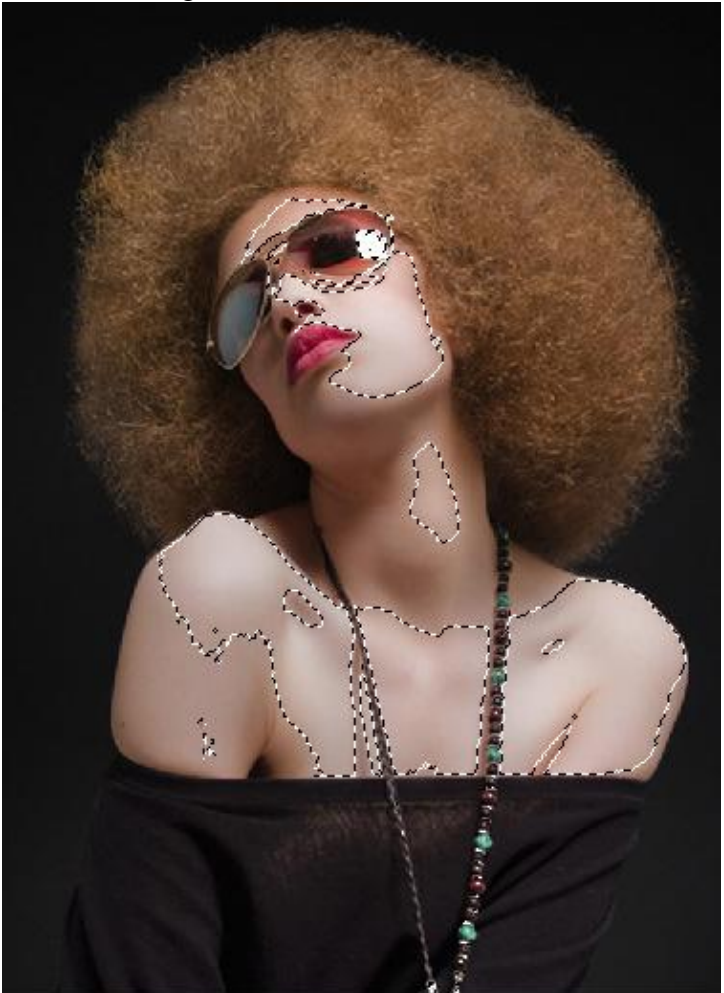

Vul de selectie op die nieuwe laag met kleur = #EADCBC. Klik dan Ctrl+D om te deselecteren.

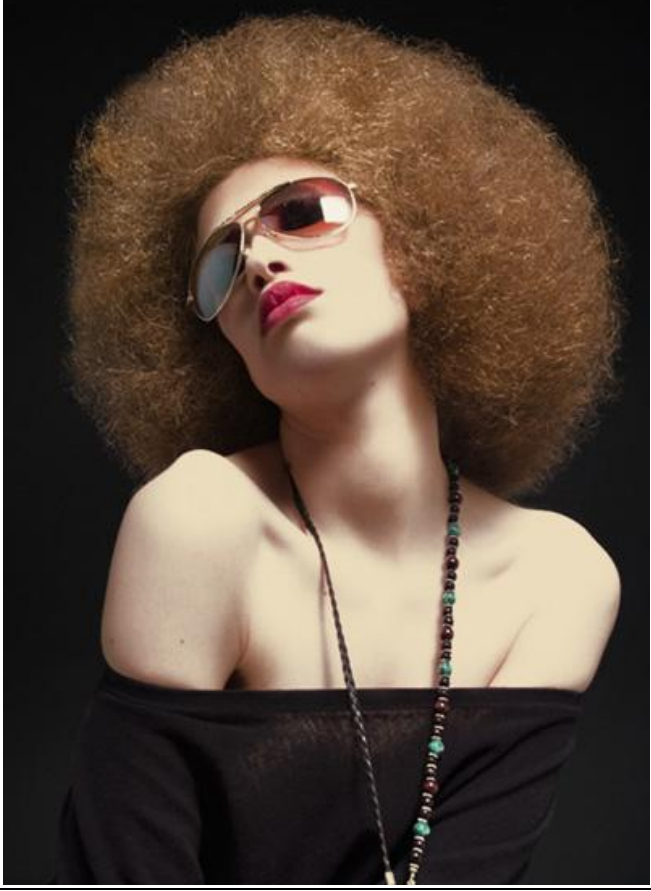

Pop art - blz 16

14) Laag met dame actief maken, teken met Pen, optie op paden, een pad rond de dame. Rechtsklikken op getekende pad, kies voor 'Selectie maken', doezelaar = 0px.

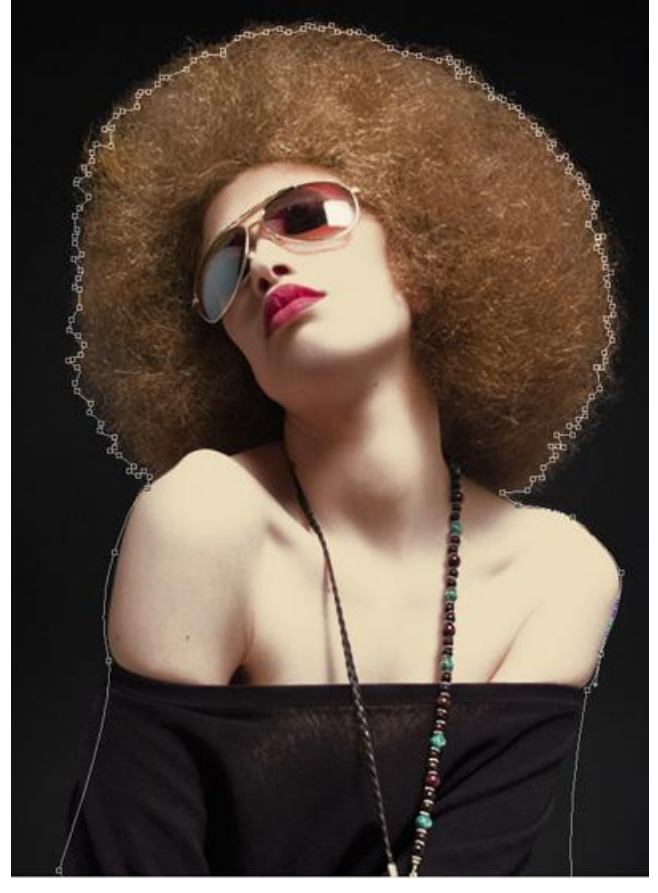

Vul daarna de selectie met kleur = #490F02. Nog niet deselecteren, keer de selectie om en klik dan de delete toets aan om de achtergrond achter de dame te verwijderen. Nu kan je deselecteren (Ctrl+D). Voeg beide lagen samen (CTRL+E).

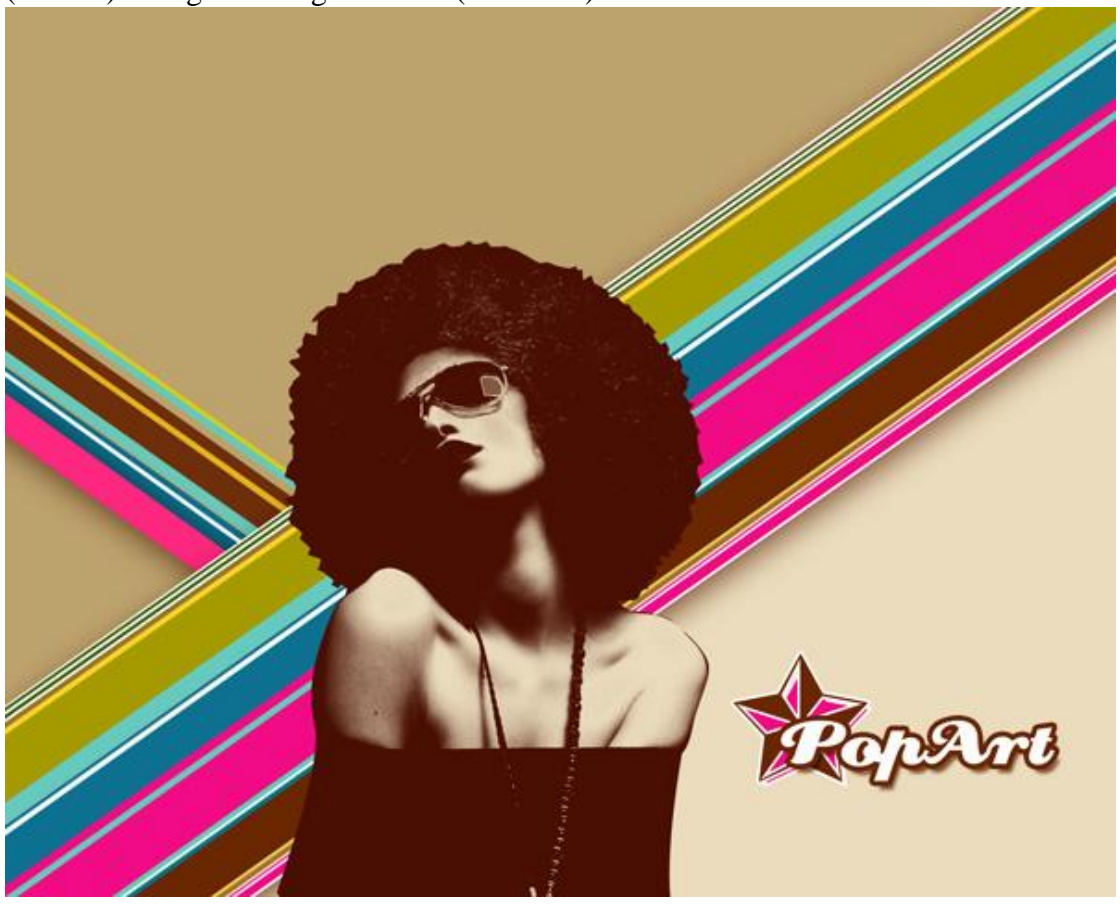

Pop art - blz 17

### Geef de bekomen laag als laagstijl 'Lijn':

| Styles                    | Stroke              | ОК        |
|---------------------------|---------------------|-----------|
| Blending Options: Default | Size: 7 px          | Cancel    |
| Drop Shadow               | Position: Outside 🔻 | New Style |
| Inner Shadow              | Blend Mode: Normal  |           |
| Outer Glow                | Opacity: 0 100 %    | Preview   |
| Inner Glow                |                     |           |
| Bevel and Emboss          | Fill Type: Color +  |           |
| Contour                   | Color:              |           |
| Texture                   |                     |           |
| Satin                     |                     |           |
| Color Overlay             |                     |           |
| Cradient Overlay          |                     |           |
| Pattern Overlay           | 2                   |           |
| Stroke                    |                     |           |
|                           |                     |           |
|                           |                     |           |

#### Bekomen effect:

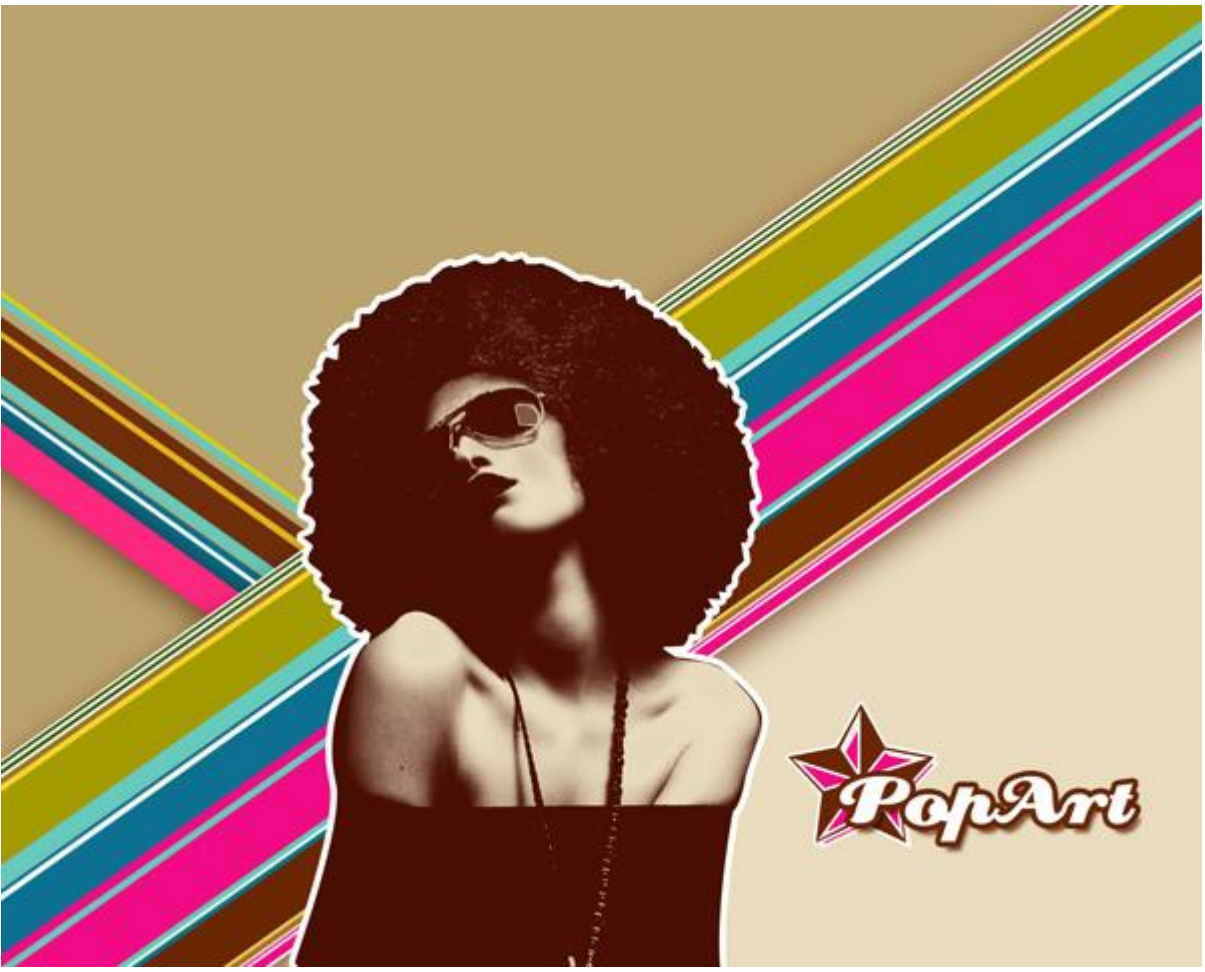

15) Terug met aangepaste vormen een hele hoop kleine witte sterren tekenen van verschillende groottes. Je kan de sterren draaien met Vrije Transformatie (Ctrl+T). Sommige van die lagen met sterren kan je onder de vormlagen met gekleurde strepen plaatsen.

Zie ook eindoplossing in het begin van deze les.